# Native Installation of Integrated Vision System App on Windows System

Prepared by Lee Shi Hau & Nicholas Tan Chien Yuan

### Contents

| 1.      | Anaconda                | . 3      |
|---------|-------------------------|----------|
| 2.      | Git                     | .3       |
| 3.      | MOTT Broker (Mosquitto) | 4        |
| ۵.<br>۸ | Destare SOL             | . т<br>л |
| 4.      |                         | .4       |
| 5.      | Microsoft Visual Studio | .5       |
| 6.      | Nvidia Drivers          | .6       |
| 7.      | Installing The App      | .6       |

### 1. Anaconda

1) Install Anaconda from <u>https://docs.anaconda.com/anaconda/install/index.html</u>

### Installing on Windows

| ① Note                                                                                                    |
|----------------------------------------------------------------------------------------------------|
| Using Anaconda in a commercial setting? You may need to purchase a license to stay compliant with our <u>Terms of Service</u> . This can be<br>accomplished through <u>Anaconda Commercial Edition</u> , <u>Anaconda Team Edition</u> , or <u>Anaconda Enterprise</u> . If you have already purchased<br>Commercial Edition, please proceed to the <u>Authenticating Commercial Edition</u> section after completing your installation here.<br>Haven't purchased Commercial Edition yet? Visit <u>https://anaconda.cloud/register</u> to get started. |
| Download the Anaconda Installed     A Download the Anaconda Installed     RECOMMENDER: Verify data integrity with SHA-256. For more information on hashes, see <u>What about cryptographic hash verification?</u> Double click the installer to launch.                                                                                                    |
| () Note                                                                                                    |
| To prevent permission errors, do not launch the installer from the <u>Favorites folder</u> .                                                                                                    |
|                                                                                                    |
| U Note                                                                                                    |
| If you encounter issues during installation, temporarily disable your anti-virus software during install, then re-enable it after the installation concludes. If you installed for all users, uninstall Anaconda and re-install it for your user only and try again.                                                                                                    |

2) During installation there will be an Advanced Installation Options page, check "Add Anaconda3 to my PATH environment variable"

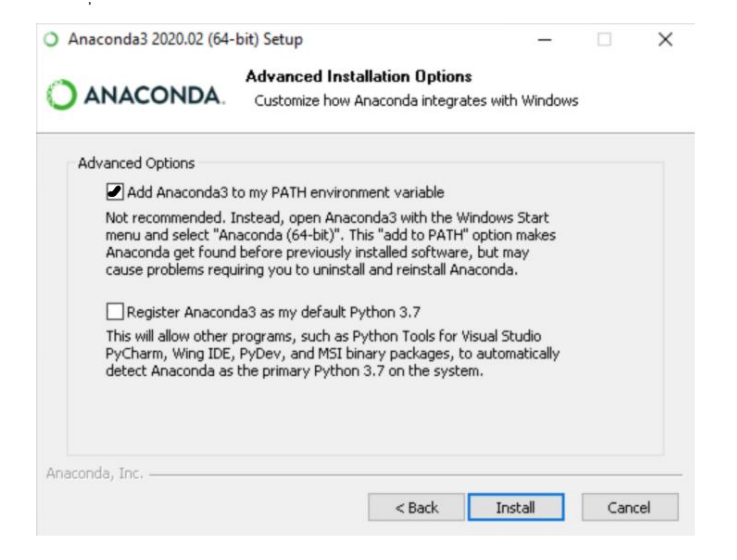

### 2. Git

3) Next install git from <u>https://git-scm.com/download/win</u>

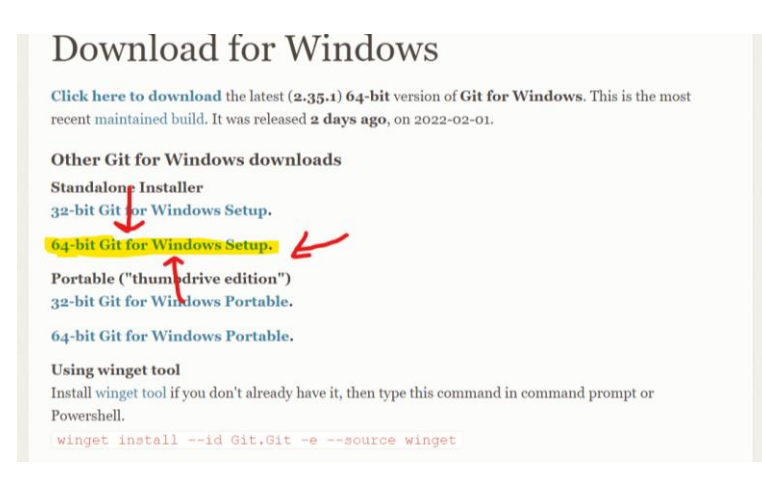

### 3. MQTT Broker (Mosquitto)

#### Install Mosquitto from https://mosquitto.org/download/ 4)

| Source                                                                                                    | Manaulitta Fa                                               |
|----------------------------------------------------------------------------------------------------|-------------------------------------------------------------|
| mosquitto-2.0.14.tar.gz (GPG signature)                                                                                                    | Mosquitto En                                                |
| Git source code repository (github.com)                                                                                                    | These projects can                                          |
| Older downloads are available at https://mosquitto.org/files/                                                                                                    | features to Mosqu                                           |
|                                                                                                    | Management Cent                                             |
| Binary Installation                                                                                                    | a convenient UI fo                                          |
| The binary packages listed below are supported by the Mosquitto project. In many cases Mosquitto is also available directly from official Linux/BSD distributions. | and roles as in the plugin.                                 |
| Windows J                                                                                                    | mosquitto-go-auth<br>and authorisation<br>backends and feat |
| • mosquitto-2.0.14-install-windows-x64.exe (64-bit build, Windows Vista and up, built with Visual                                                                  | Mosquitto-PHP: A                                            |
| Studio Community 2019)                                                                                                    | libmosquitto client                                         |
| <ul> <li>mosquitto-2.0.14-install-windows-x32.exe (32-bit build, Windows Vista and up, built with Visual<br/>Studio Community 2019)</li> </ul>                     | MQT Clients in Ph                                           |
| Older installers can be found at https://mosquitto.org/files/binary/.                                                                                              |                                                             |
| See also README-windows.md after installing.                                                                                                    |                                                             |
|                                                                                                    |                                                             |

### 4. Postgre SQL

#### Then install https://www.postgresql.org/download/windows/ 5)

### Windows installers 📒

Interactive installer by EDB aller certified by EDB for all supported PostgreSQL versions. Download the Installer certified by EDB for all supported PostgreSQL versions. Note: This info; left is hosted by EDB and not on the PostgreSQL community servers. If you have issues with the website it's hosted on, please contact webmatter@enterprisedb.com. This installer includes the PostgreSQL server, pgAdmin; a graphical tool for managing and developing your databases, and StackBuilder; a package manager that can be used to download and install additional PostgreSQL tools and drivers. Stackbuilder includes management, integration, migration, replication, geospatial, connectors and other tools. This installer can run in graphical or silent install mode The installer is designed to be a straightforward, fast way to get up and running with PostgreSQL on Windows. Advanced users can also download a zip archive of the binaries, without the installer. This download is intended for users who wish to include PostgreSQL as part of another application installer. Platform support The installers are tested by EDB on the following platforms. They can generally be expected to run on other comparable versions, for example, desktop releases of Windows: PostgreSQL Version 64 Bit Windows Platforms 32 Bit Windows Platforms 14 2019, 2016 13 2019. 2016 Click the **Download the installer** text seen on the page 6)

Make sure you note down the password for postgres as you will need it to login to the 7) app later

### 5. Microsoft Visual Studio

8) Install visual studio from <u>https://visualstudio.microsoft.com/</u>

## Meet the Visual Studi

| 64                                               | ĺ  |
|--------------------------------------------------|----|
| Visual Studio                                    | v  |
| Version 17.0                                     | é  |
| The best comprehensive IDE for .NET and C++      | А  |
| developers on Windows. Fully packed with a       | na |
| sweet array of tools and features to elevate and | W  |
| enhance every stage of software development.     | ri |
| 1                                                | pl |
| $\checkmark$                                     | Re |
| Download Visual Studio $$                        |    |
| Download Visual Studio $ 	imes $                 |    |

- 9) If you already have visual studio, make sure to update and repair it
- 10) Make sure during installation of visual studio check "Desktop development with C++"

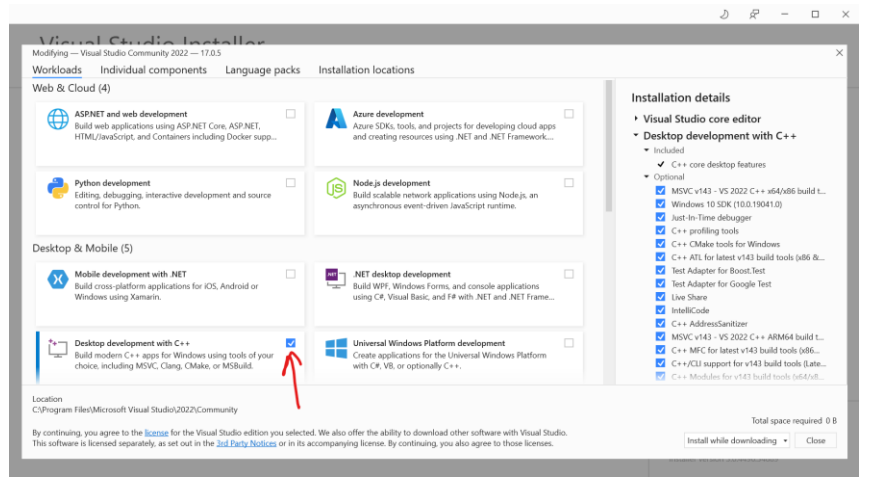

## 6. Creating Conda Environment

11) Boot up anaconda and go to environments

12) Create a new environment and name it whatever you please. For the python version set it to 3.9

| ) Anaconda Navigator<br>File Help |                       |              |    |                      |                           |   | - 8                 | )  |
|-----------------------------------|-----------------------|--------------|----|----------------------|---------------------------|---|---------------------|----|
| O ANACON                          | DA.NAVIGATOF          | 2            |    |                      |                           |   | Connect 🗸           |    |
| A Home                            | Search Environments   | ٩            |    | Installed            | Channels     Update index | S | earch Pack <b>Q</b> | .) |
| Environments                      | base (root)           | 0            |    | Name 🗸               | T Description             |   | Version             | ^  |
| Learning                          |                       |              |    | _ipyw_jlab_nb_ext    | 0                         |   | 0.1.0               | 1  |
| •                                 |                       |              |    | alabaster            | 0                         |   | 0.7.12              |    |
| Community                         | Ŭ                     |              |    | anaconda             | 0                         |   | 2021.11             |    |
|                                   |                       |              |    | anaconda-client      | 0                         |   | 1.9.0               |    |
|                                   |                       |              |    | anaconda-project     | 0                         |   | 0.10.1              |    |
| Commercial Edition                |                       | <            |    | anyio                | 0                         |   | 2.2.0               |    |
| open-source                       |                       |              |    | appdirs              | 0                         |   | 1.4.4               |    |
| Premium packages and              |                       |              |    | argh                 | 0                         |   | 0.26.2              |    |
| dedicated support.                |                       |              |    | argon2-cffi          | 0                         |   | 20.1.0              |    |
| Documentation                     |                       |              |    | arrow                | 0                         |   | 0.13.1              |    |
| Anaconda Blog                     | ~                     |              |    | asn1crypto           | 0                         |   | 1.4.0               |    |
| You 🗸                             |                       | A =          |    | astroid              | 0                         |   | 2.6.6               | ~  |
| (                                 | Create Clone Import B | ackup Remove | 38 | 6 packages available |                           |   |                     |    |

13) To open the conda environment click the play button next to the environment you want to open, then click open in terminal. Then copy the following lines one by one into the terminal

### 7. Nvidia Drivers

14) Install Nvidia drivers for your graphics card if you don't have one installed from <a href="https://www.nvidia.com/download/index.aspx">https://www.nvidia.com/download/index.aspx</a>

15) Install Nvidia toolkit version 11.2 by running the following command in your environment "conda install -c conda-forge cudatoolkit=11.2.2"
16) Install Cudnn version 8.1 by running the following command in your environment "conda install -c conda-forge cudnn=8.1.0.77"

### 8. Installing The App

17) Run the following commands below in your environment to install the app

- git clone <a href="https://github.com/msf4-0/Integrated-Vision-Inspection-System.git">https://github.com/msf4-0/Integrated-Vision-Inspection-System.git</a>
- cd Integrated-Vision-Inspection-System
- pip install -r requirements\_no\_hash.txt
- cd Integrated-Vision-Inspection-System

18) Check if you have GPU support by running the following code:

- python -c "import tensorflow as tf; print(\"Num GPUs Available: \", len(tf.config.list\_physical\_devices('GPU')))"

19) Install TensorFlow Object Detection API by running this command within our project directory.

- python src/lib/machine\_learning/tfod\_installation.py

20) To run the app, make sure you first cd Integrated-Vision-Inspection-System then go to the conda directory you created

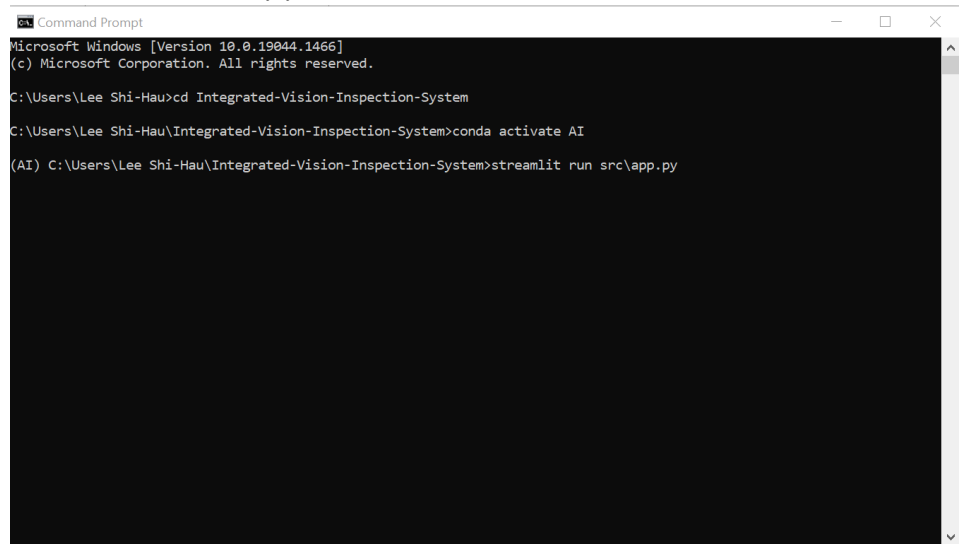

21) Type streamlit run src\app.py

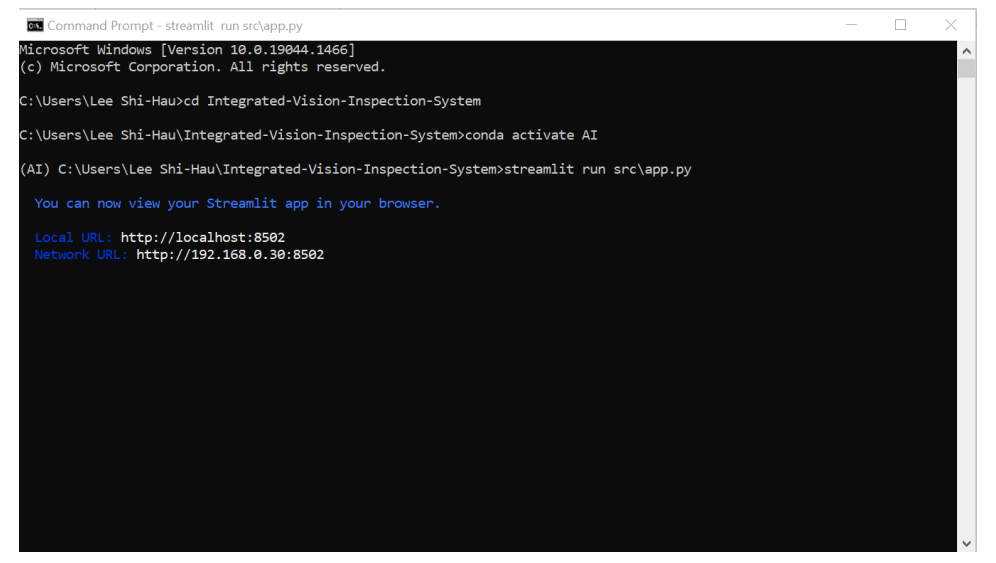

### Potential Errors

If you encounter any errors relating to pycocotools when running the app. Check the version of pycocotools by running the following code "pip freeze" this will list down all the extensions. The correct version should be version 2.0.2, if it isn't run the following code "pip install pycocotools==2.0.2". If its already in that version but still gives errors, try installing version 2.0.3 instead by running the following code "pip install pycocotools==2.0.3".